## Adding Troop 16 Aquatics Calendar To Your Google Calendar!

## **Boy Scout Troop 16 Aquatics**

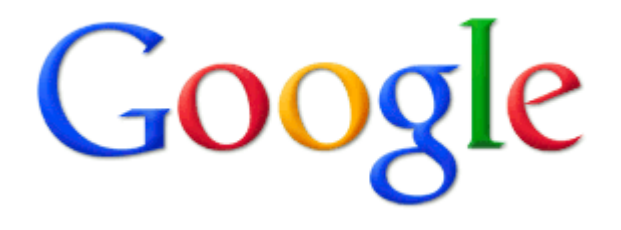

There are six calendars on our troop 16 aquatics website!

| Aquatics In          | formation        | Instructor Information |          |  |  |
|----------------------|------------------|------------------------|----------|--|--|
| Swimming Merit Badge | Webelos Aquanaut | Lifesaving Merit Badge | Learners |  |  |

By default all the calendars are shown on the troop 16 aquatics website. If you would like more than one of these calendars each calendar has to be added.

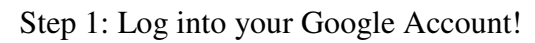

| Sign in                    | Google |
|----------------------------|--------|
| Email                      |        |
|                            |        |
| Password                   |        |
|                            |        |
| Sign in Stay signed in     |        |
| Can't access your account? |        |
|                            |        |

## Step 2: Go to your Calendar Page!

|      |        |        |      | · · · I · · |         |      | 0     |           |          |        |
|------|--------|--------|------|-------------|---------|------|-------|-----------|----------|--------|
| +You | Search | Images | Maps | Play        | YouTube | News | Gmail | Documents | Calendar | More - |
|      |        |        |      |             |         |      |       |           |          |        |

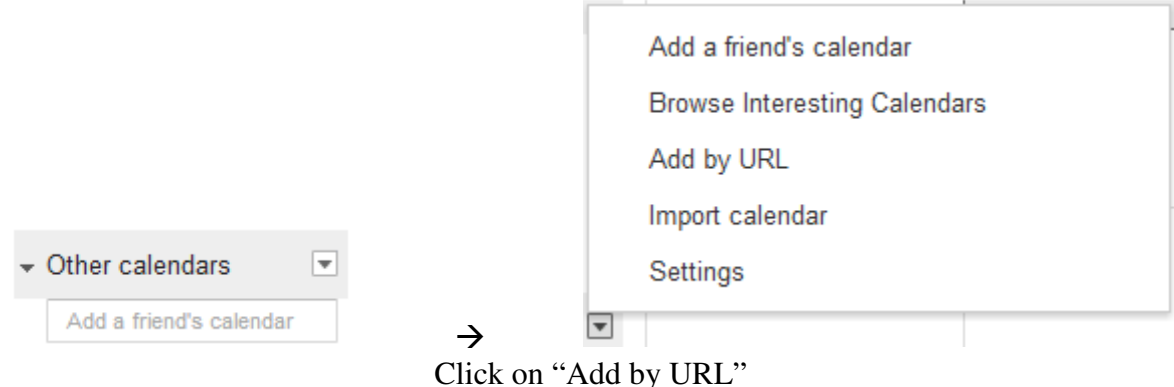

Step 3: Find the Location where it says Other Calendars & Click on the Down Arrow Box!

Step 4: Copy the Calendar URL Below to the dialog box!

<u>Aquatics Information</u> https://www.google.com/calendar/ical/troop16aquatics%40gmail.com/public/basic.ics

Swimming Merit Badge

https://www.google.com/calendar/ical/2mrfnqo87v9jg3o9es0cstlu1c%40group.calendar.google.com/public/basic.ics

Webelos Aquanaut

https://www.google.com/calendar/ical/058g3mstc9qet1dbhbfcj4mf4k%40group.calendar.google.com/public/basic.ics

Lifesaving Merit Badge

https://www.google.com/calendar/ical/9qfr4hvq7neccldhl46ib72suo%40group.calendar.google.com/public/basic.ics

<u>Learners</u> https://www.google.com/calendar/ical/ben4qqvj0o3k3tf1qiugqgd25s%40group.calendar.google.com/public/basic.ics

Instructor Information

https://www.google.com/calendar/ical/t53psjpj05pt7hekmfe15qqflc%40group.calendar.google.com/public/basic.ics

| Add by URL |                                                                                             | ×  |
|------------|---------------------------------------------------------------------------------------------|----|
| URL:       |                                                                                             |    |
|            | If you know the address to a calendar (in iCal format), you ca<br>type in the address here. | IN |
|            | Make the calendar publicly accessible?                                                      |    |
|            | Add Calendar Cancel                                                                         |    |
|            |                                                                                             |    |

Step 5: The Troop 16 Aquatics's Google Calendars have now been added!

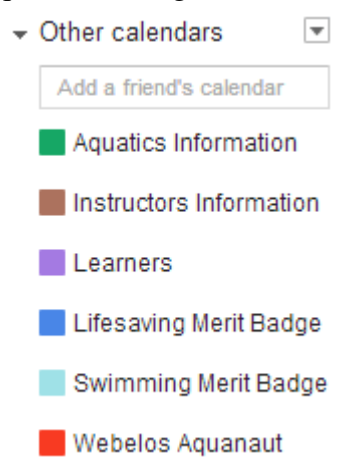